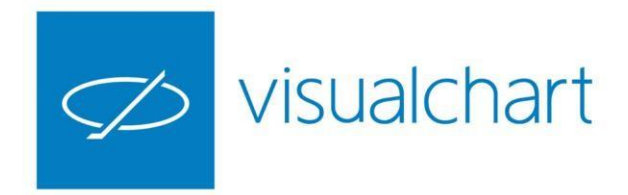

# Herramientas de análisis. Diseño y uso de plantillas

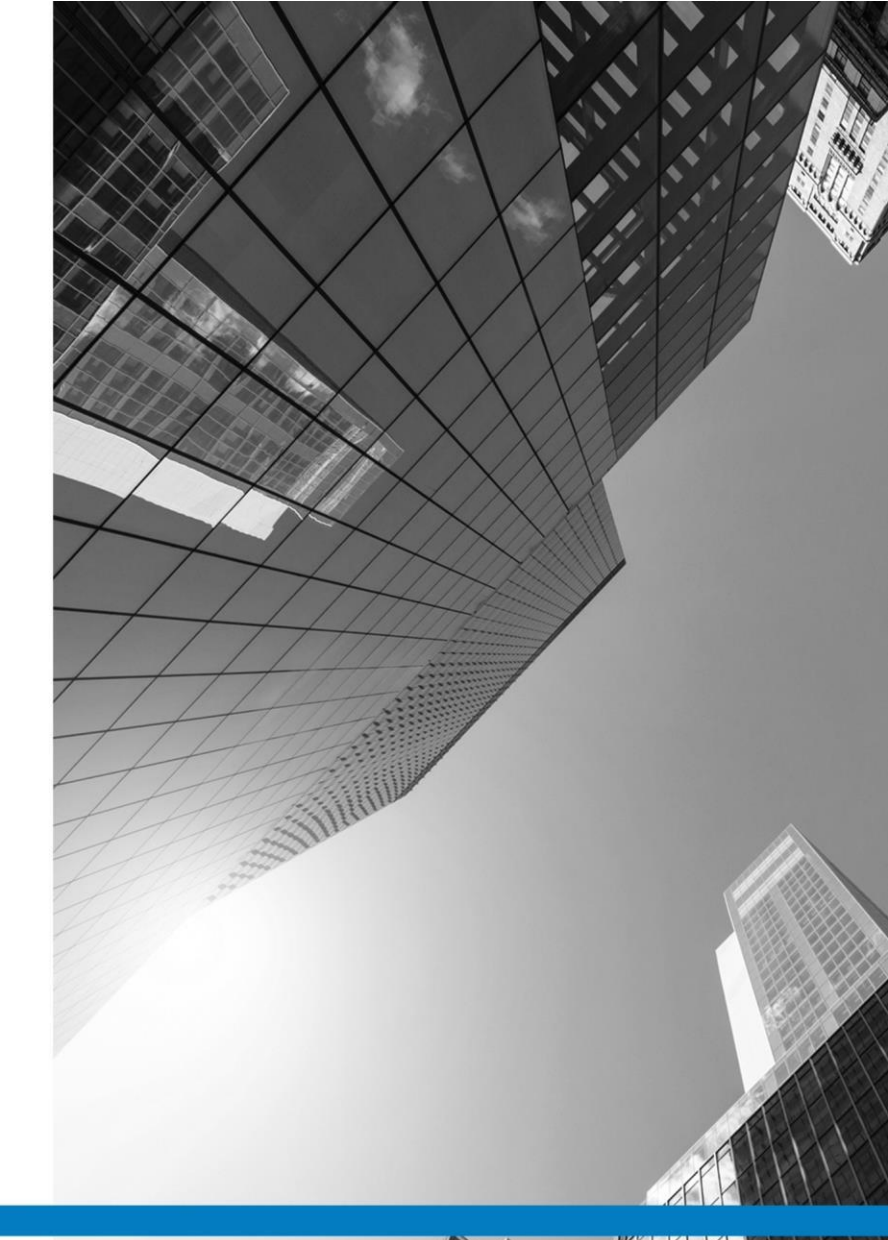

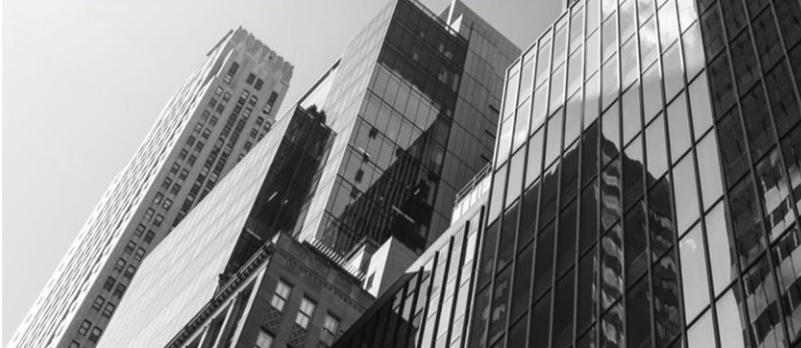

VISUAL CHART GROUP · DEPARTAMENTO DE FORMACIÓN

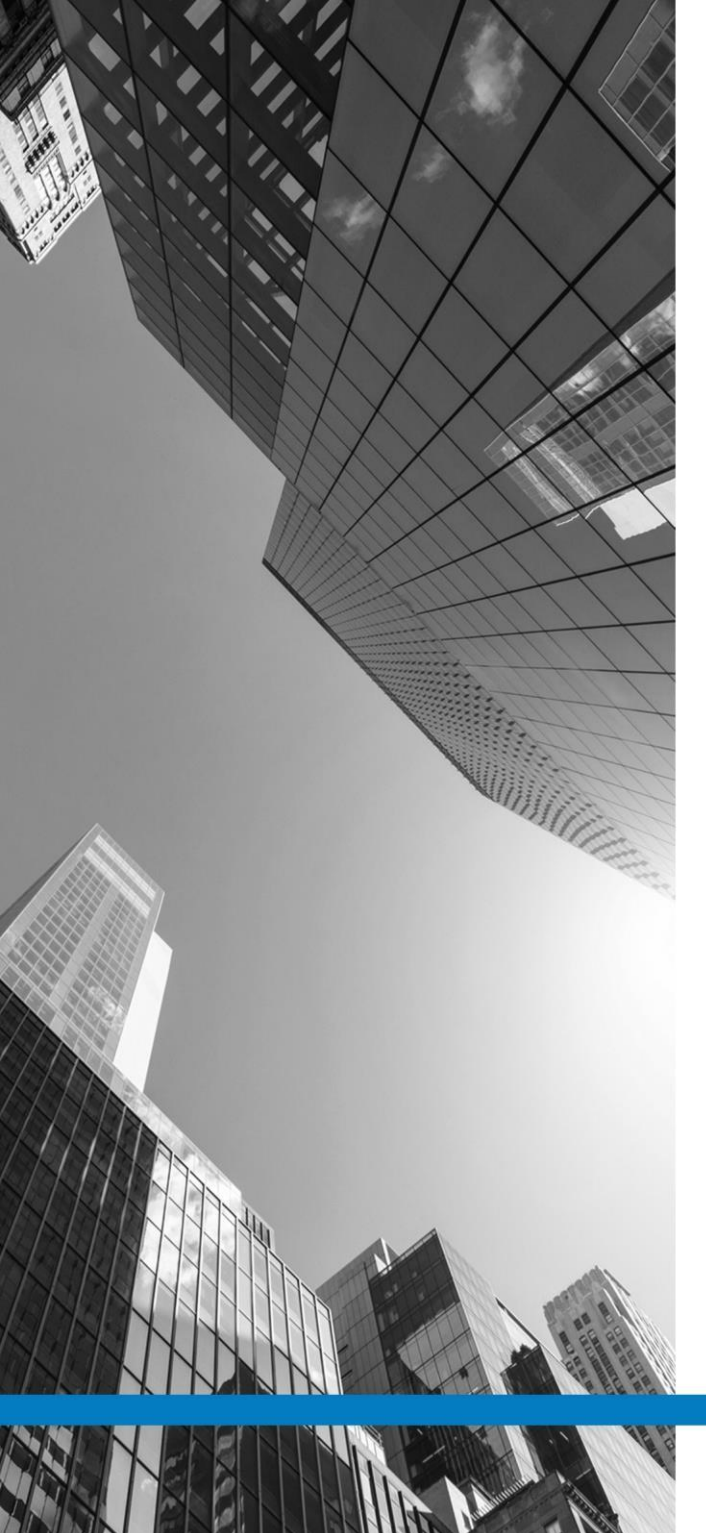

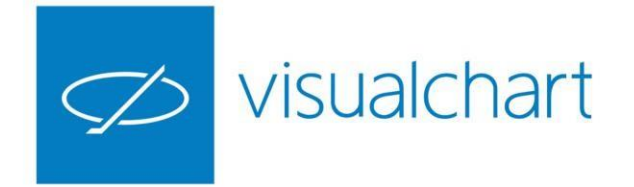

# Plantillas graficas y vinculación de ventana

- ✓ Tipos de plantillas gráficas
- ✓ Creación de plantillas de gráficos
- Aplicación de plantillas de gráficos
- ✓ Usar plantilla de gráfico por defecto
- ✓ Creación de plantillas de análisis técnico
- ✓ Modificar/eliminar/compartir plantillas
- ✓ Vinculación de ventanas
- ✓ Visualización en cadena
- Preguntas y respuestas

VISUAL CHART | DEPARTAMENTO DE FORMACIÓN

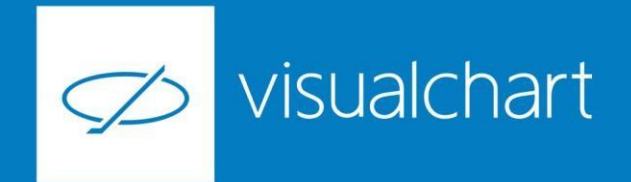

#### Tipos de plantillas gráficas

En Visual Chart 6 encontramos 2 tipos de plantillas para aplicar sobre los gráficos, las cuales permitirán una configuración más rápida de los gráficos en cualquier compresión gráfica.

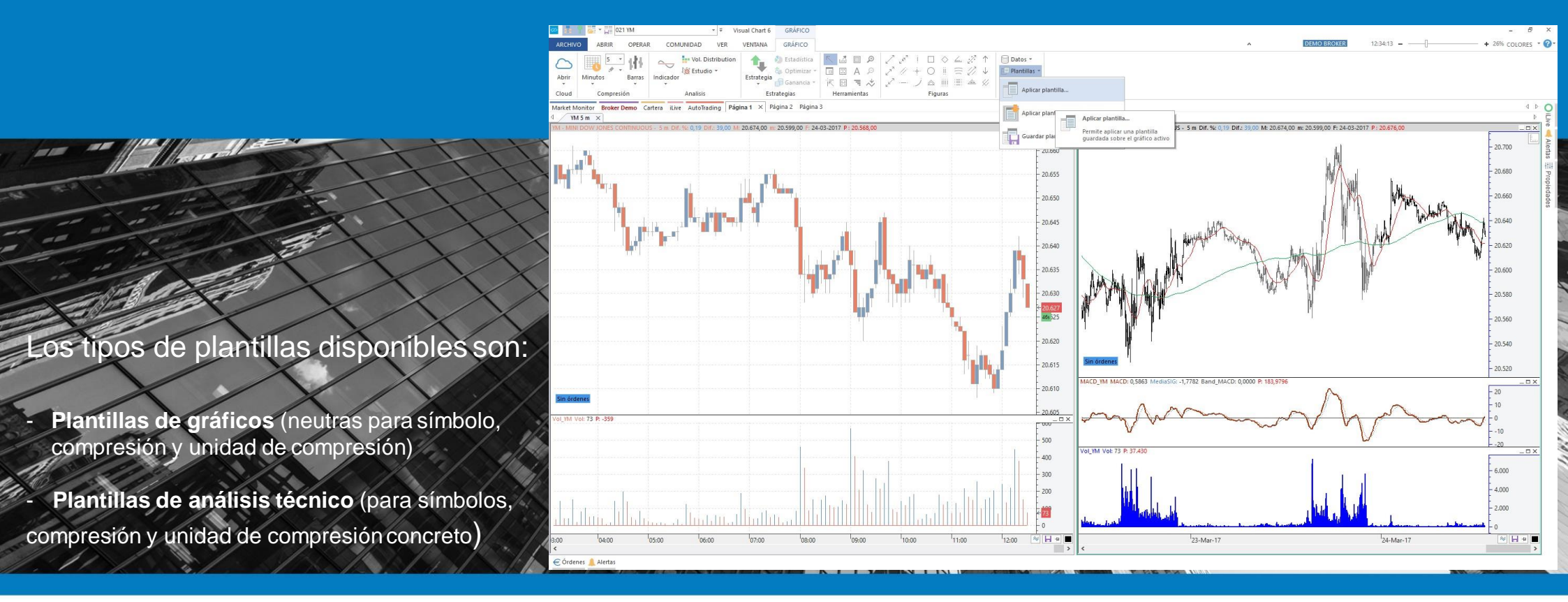

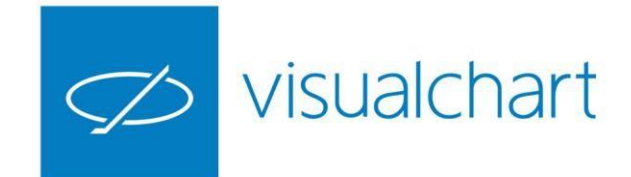

#### Creación de plantillas de gráficos

Para agilizar el trabajo en Visual Chart el usuario puede crear plantillas y guardarlas de forma que pueda hacer uso de éstas en el momento que lo necesite.

Una vez que hemos actuado sobre la configuración inicial del gráfico activo, podemos guardar los cambios realizados como plantilla. Para esto usaremos la opción **Guardar plantilla como** situada en el menú **Plantillas** del grupo de comandos **Gestión**.

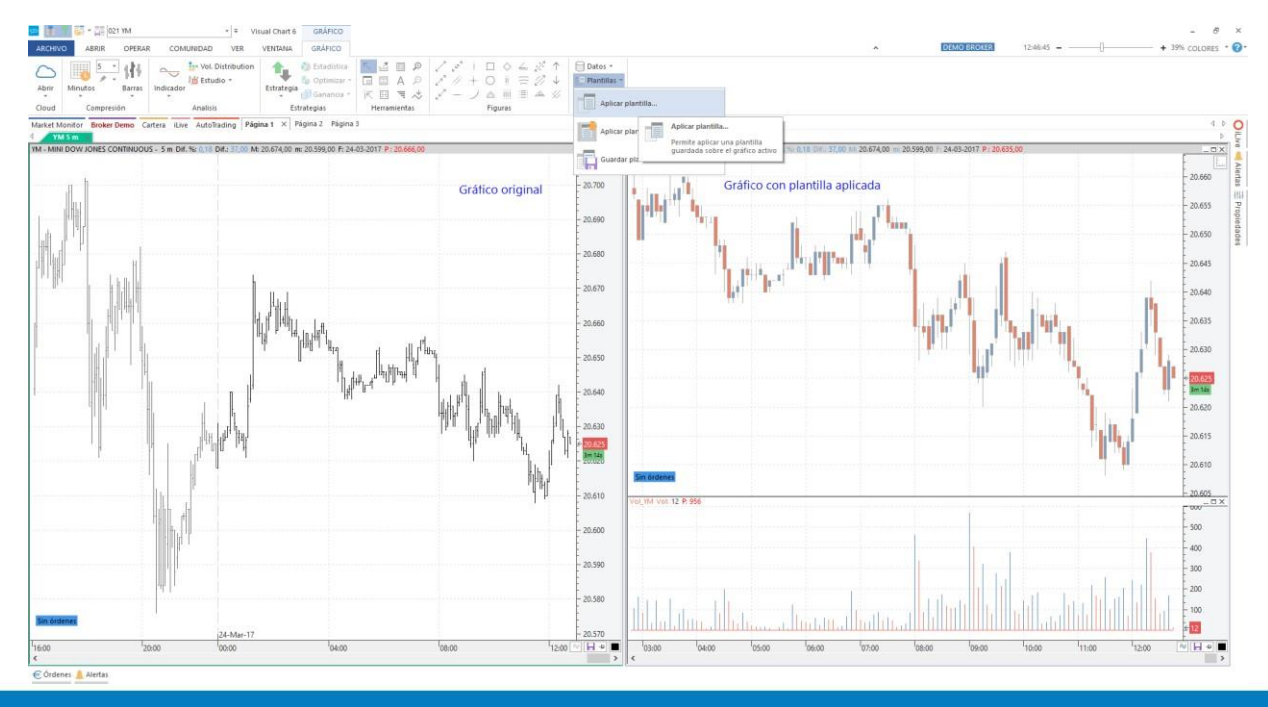

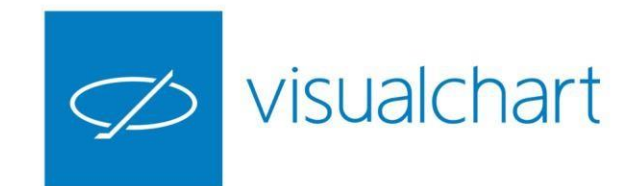

## Aplicación de plantillas de gráficos

Para aplicar una plantilla debemos acceder al menú **Plantillas** del grupo **Gestión**.

También podemos gestionar las plantillas desde el menú contextual de la ventana activa

Otra opción es abrir en una ventana nueva, el gráfico de la ventana activa con una determinada plantilla insertada.

Para esto utilizaremos la opción **Aplicar plantilla en ventana nueva** del menú Plantillas (grupo de comandos Gestión)

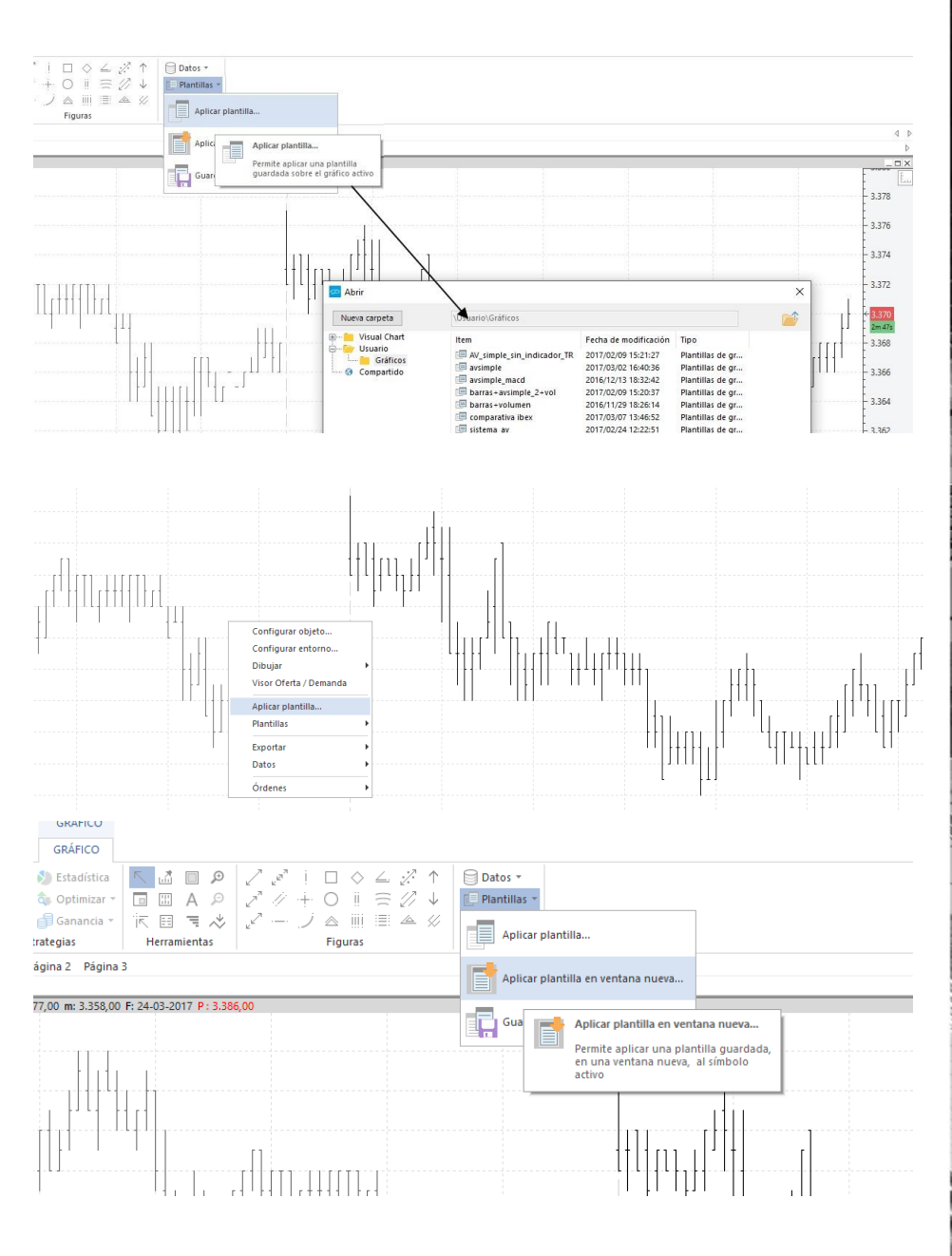

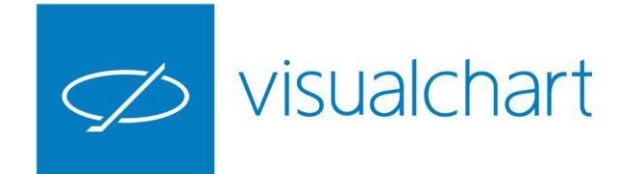

#### Usar plantilla de gráfico por defecto

Si deseamos que nuestros gráficos tenga una configuración predeterminada, podemos establecer una plantilla por defecto. Para esto será preciso acceder al menú **Archivo** de Visual Chart 6, y accionar sobre el botón **Opciones** del menú

En la categoría **Gráficos** del cuadro de configuración, es necesario marcar la casilla del apartado **Plantillas**. Accionando sobre el botón indicado, se mostrará la carpeta donde se encuentran las plantillas disponible, escogiendo la que se desea utilizar. Los nuevos gráficos se visualizarán con la configuración establecida en la

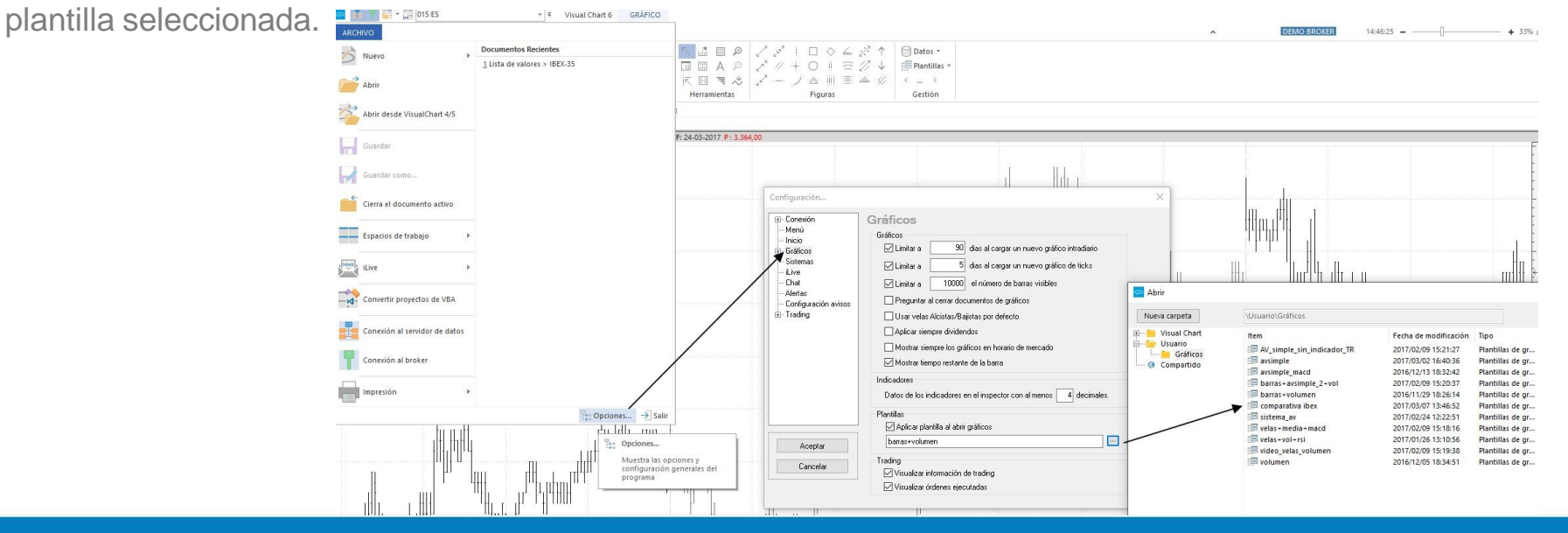

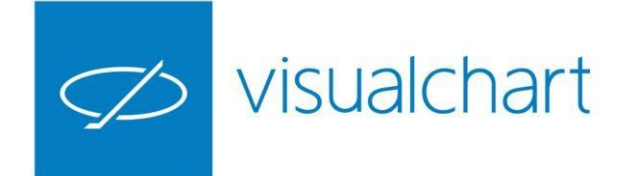

#### Creación de plantillas de análisis técnico

Este tipo de plantilla se guardar para un símbolo-compresiónunidad de compresión, de forma que para un símbolo concreto podemos tener múltiples plantillas (en diferentes compresiones)

El análisis actual se guardar accionando sobre el icono **Guardar análisis técnico**, situado en la parte derecha de la barra de espacio temporal.

El análisis se puede activar/desactivar. Si el icono indicado está en posición horizontal (como en la imagen), el análisis no se aplicará a otros gráficos. Cuando está en posición vertical, al abrir un gráfico del mismo símbolo y compresión (se aplicará ésta misma configuración y análisis).

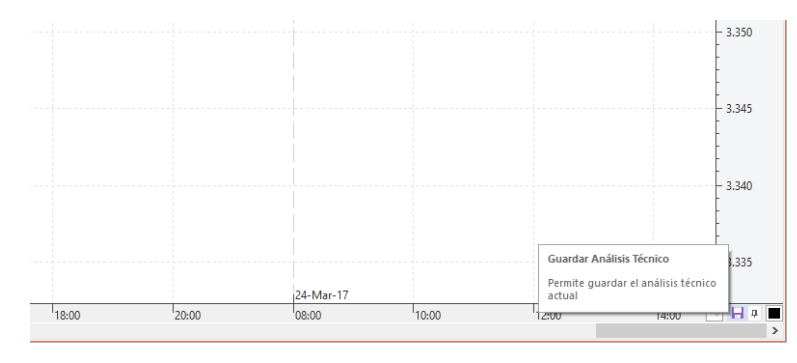

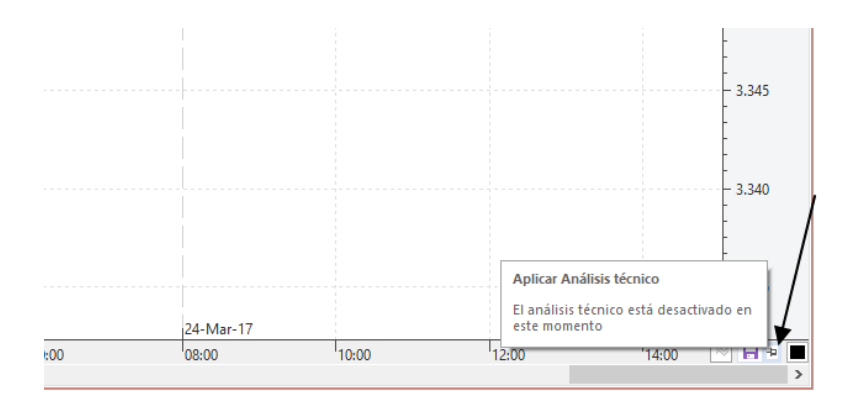

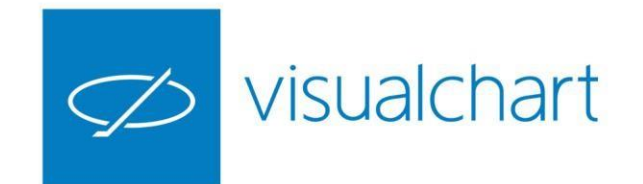

### Modificar/Eliminar/Compartir plantillas

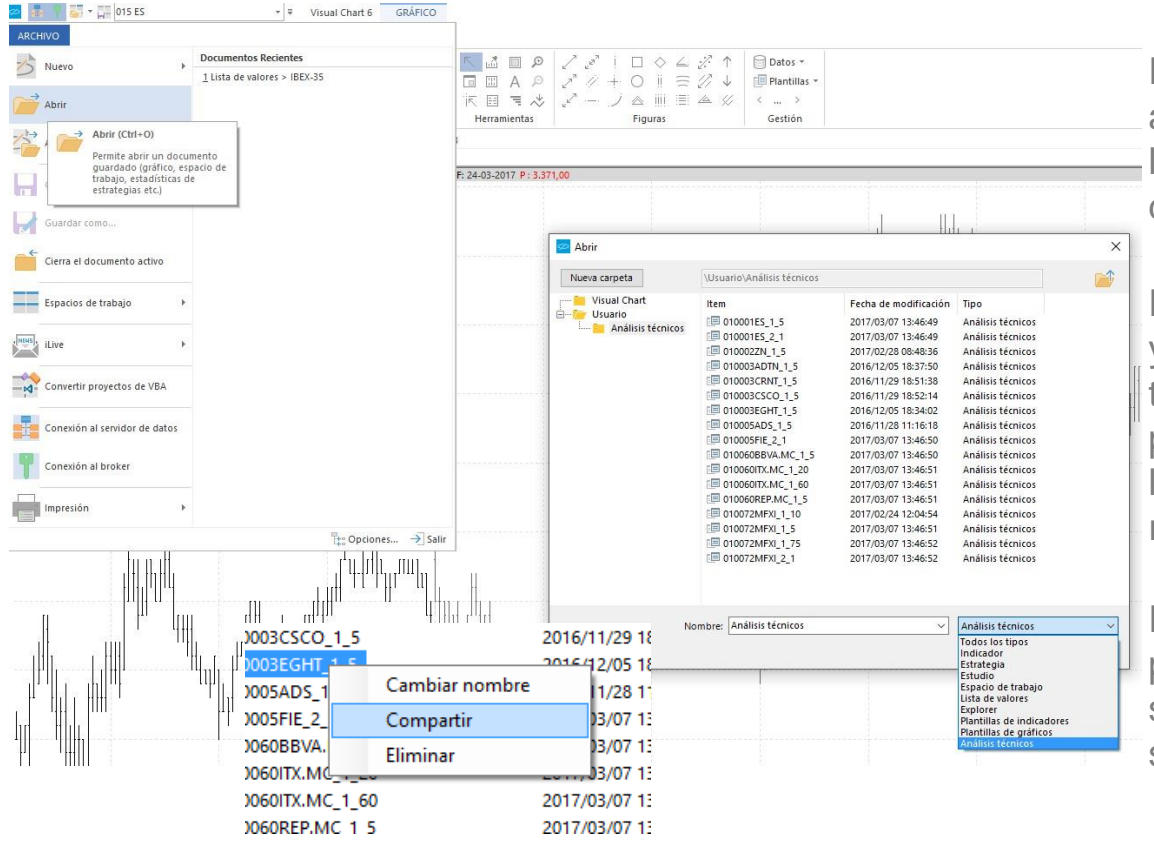

Para **modificar** una plantilla de gráficos o análisis técnico, solo es necesario hacer los cambios deseados sobre la ventana del gráfico y guardar nuevamente.

Para **eliminar** plantillas, ir al menú Archivo y pulsar sobre Abrir. Es posible filtrar por tipo de documentos, seleccionaremos la plantilla que vamos a borrar y utilizaremos la tecla Supr o bien botón derecho del ratón Eliminar.

Para **compartir**, desde la misma ventana podemos utilizar el botón Compartir y seguir los pasos del asistente para seleccionar los contactos.

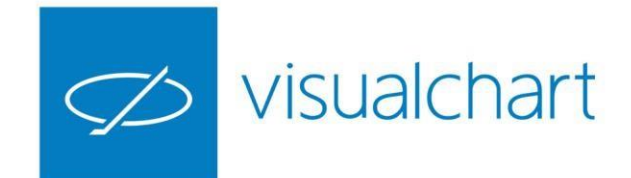

#### Vinculación de ventanas

Visual Chart ofrece la posibilidad de vincular ventanas entre sí mediante un código de colores.

Si una de las ventanas vinculadas es una tabla, al hacer doble clic sobre cualquier fila, se visualizará en el resto de ventanas, el símbolo seleccionado en cada momento.

Si cambiamos el símbolo de la ventana activa por otro diferente, de forma automática, el símbolo se modificará en el resto de ventanas enlazadas.

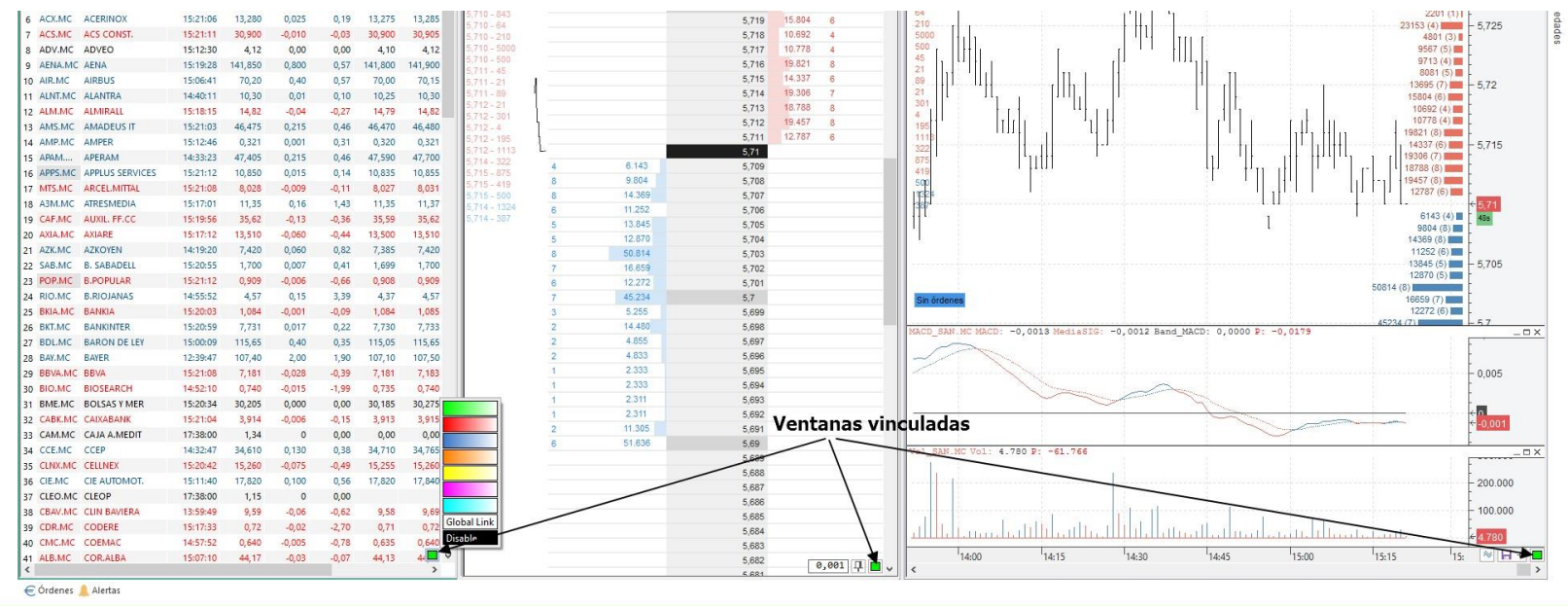

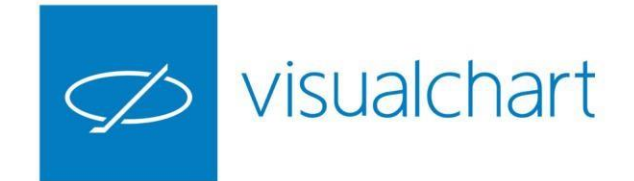

#### Visualización en cadena

Podemos realizar un seguimiento de forma rápida y ordenada de los componentes de una tabla usando la herramienta visualización de gráficos en cadena, que se encuentra en el grupo de comandos **Gestión**.

| 4    | 2? ↑ 🕞 Dat                                                                                                    | os •<br>ntillas •                                                                                                 |                       |
|------|----------------------------------------------------------------------------------------------------|----------------------------------------------------------------------------------------------------|-----------------------|
|      | ▲ 巛 <                                                                                                    | >                                                                                                    |                       |
|      | Ges                                                                                                    | tión                                                                                                    |                       |
| n C. | Precio<br>-0,001 -0,<br>5<br>5<br>5<br>5<br>5<br>5<br>5<br>5<br>5<br>5<br>5<br>5<br>5<br>5<br>5<br>5<br>5<br>5<br>5 | Futuros Acciones Indices Indices IBEX-35 Mercado Continuo EuroStoxx 50 DAX-30 CAC-40 Dow Jones Nasdaq-100 S&P 500 | 1 <b>C 1 r</b><br>1 m |
|      | 5<br>5<br>5<br>5<br>5<br>5                                                                                          | FISE MIB<br>AEX-25<br>FTSE-100<br>BEL 20<br>PSI 20                                                                |                       |
| -    | 5                                                                                                    | Opciones                                                                                                    |                       |
| 9    | 5                                                                                                    | ▷ Fondos                                                                                                    |                       |
| 2    | 5                                                                                                    |                                                                                                    |                       |
| 2    | 5                                                                                                    | ▷ Europa                                                                                                    |                       |
| 2    | 5                                                                                                    | América del Norte                                                                                                 |                       |
| 4    | 5                                                                                                    | América del Sur                                                                                                   |                       |
| 1    | 5                                                                                                    | ▷ Asia                                                                                                    |                       |
| 3    | 5                                                                                                    | ▷ Global                                                                                                    |                       |
| )    | 5                                                                                                    |                                                                                                    |                       |
| )    | 5                                                                                                    | ▷ 🛧 Mis listas de valores                                                                                         |                       |
| 7    | 5                                                                                                    |                                                                                                    | 021 M                 |

15:27 Datos - $\square \land \angle$ Plantillas na 2 Página 3 Elegir lista de valores SAN.MC × SAN.MC 1 D SAN.MC Permite seleccionar una lista de valores MC - SANTANDER para la visualizar los activos en formato 16 651 35 5.734 4.701 5.733 7.997 5,732 5 731 74 484 5 73 21.374 5 7 2 9 9 2 9 4 5.728 25.723 8 4 3 9 5 727 5,726 16.662 20.088 5 7 2 5

Primero es necesario seleccionar la tabla cuyos valores vamos a visualizar en cadena.

Utilizando los botones, símbolo siguiente y símbolo anterior, podemos recorrer en la ventana activa todos los valores de la tabla seleccionada, conservando la configuración del gráfico inicial.

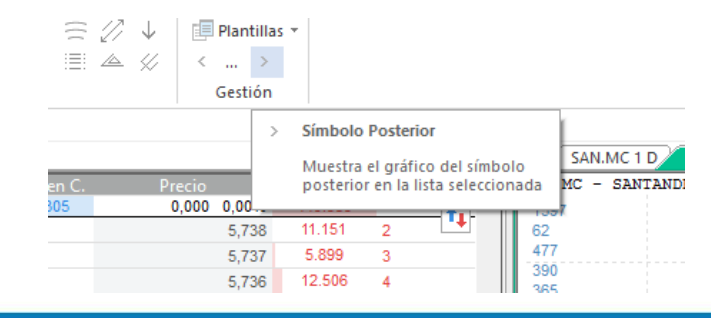

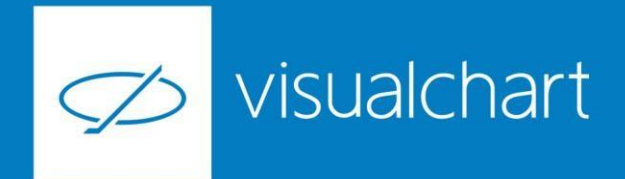

#### Preguntas y respuestas

Manténgase en línea para la sesión de preguntas

Puede realizar sus preguntas a través delchat. Si desea formular una consulta por voz, pida la palabra al organizador en el chat.

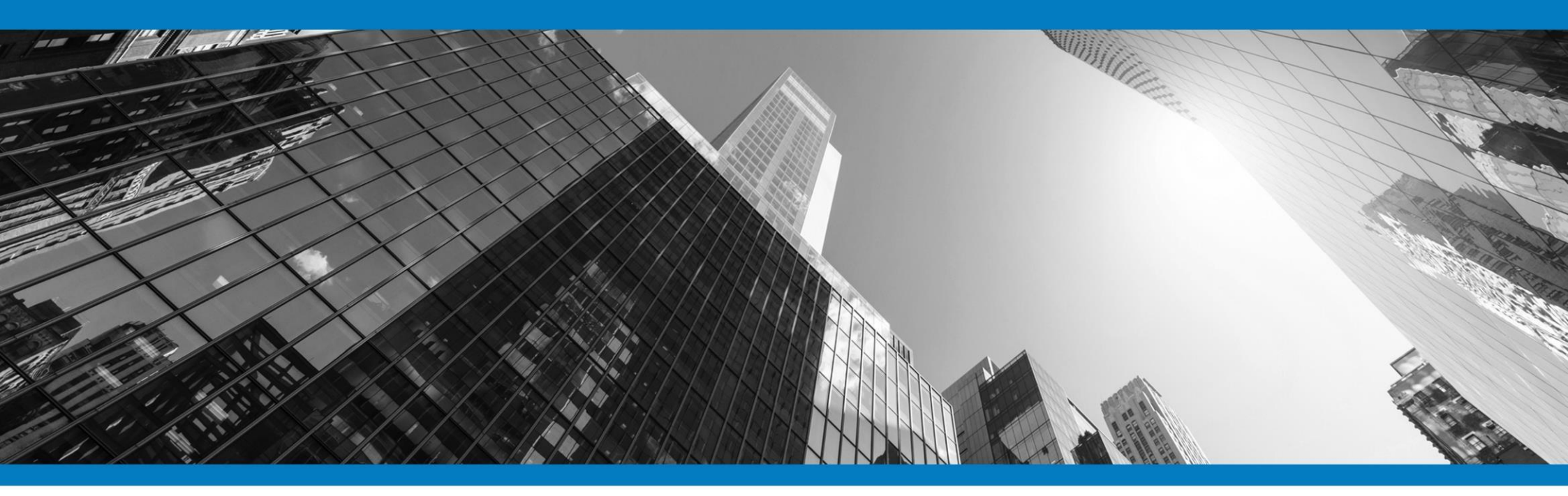

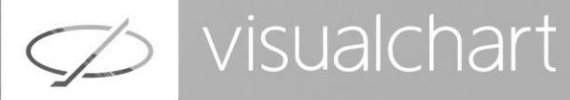

# Muchas gracias por su asistencia

Si tienen alguna pregunta o sugerencia acerca del contenido de nuestras sesiones escriban un email a formacion@visualchart.com

> Le mantendremos informado sobre los próximos seminarios web

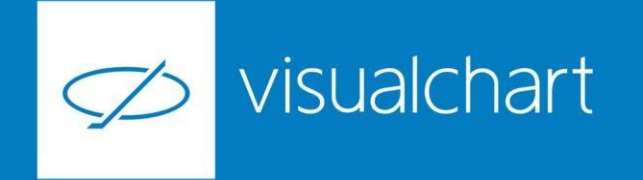

La información contenida en este documento ha sido elaborada por Visual Chart Group, y tiene carácter informativo. Su contenido no debe ser considerado como oferta de venta, solicitud de una oferta de compra de ningún producto o servicio de inversión, ni una recomendación o propuesta de inversión personalizada, ni constituye asesoramiento en materia de inversión, ya que en su elaboración no se han tenido en cuenta los conocimientos y experiencia en el ámbito de la inversión correspondiente, o situación financiera o los objetivos de inversión del usuario. Las inversiones a las que se refieren los contenidos de este documento pueden conllevar riesgos significativos, pueden no ser apropiadas para todos los inversores, pudiendo variar y/o verse afectadas por fluctuaciones del mercado el valor de los activos que en ellas se mencionan, así como los ingresos que éstos generen, debiendo advertirse que las rentabilidades pasadas no aseguran las rentabilidades futuras.

En las informaciones y opiniones facilitadas por Visual Chart Group se ha empleado información de fuentes de terceros y han de ser consideradas por el usuario a modo indicativo, sin que pueda estimarse como elemento determinante para la toma de decisiones. Visual Chart Group declina toda responsabilidad por el uso que pueda verificarse de la misma en tal sentido. Visual Chart Group no garantiza la veracidad, integridad, exactitud y seguridad de las mismas, por lo que Visual Chart Group no se responsabiliza de las consecuencias de su uso y no acepta ninguna responsabilidad derivada de su contenido.

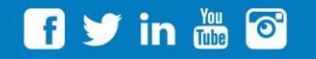

VISUAL CHART GROUP | c/ Chillida, 4 · Planta 4a · 04740 · Roquetas de Mar · Almería